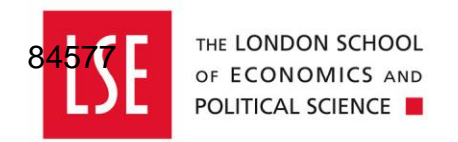

## **Accounts Payable**

# Coding an Invoice without a Purchase Order

| Accessing the Invoice              | 2  |
|------------------------------------|----|
| Coding the Invoice                 | 5  |
| Submitting an Invoice for Approval | 12 |
| Referring or Returning an Invoice  | 12 |

#### **Accessing the Invoice**

- 1. Log in to OneFinance
- 2. On the Home page, click on the <u>My Tasks</u> function tile, which will display your pending tasks list
- 3. An email notification will be sent when a new invoice, known as a CIA document, is added to OneFinance for your attention. This will arrive in a format like <u>this</u> and it is possible to access the transaction directly from the email

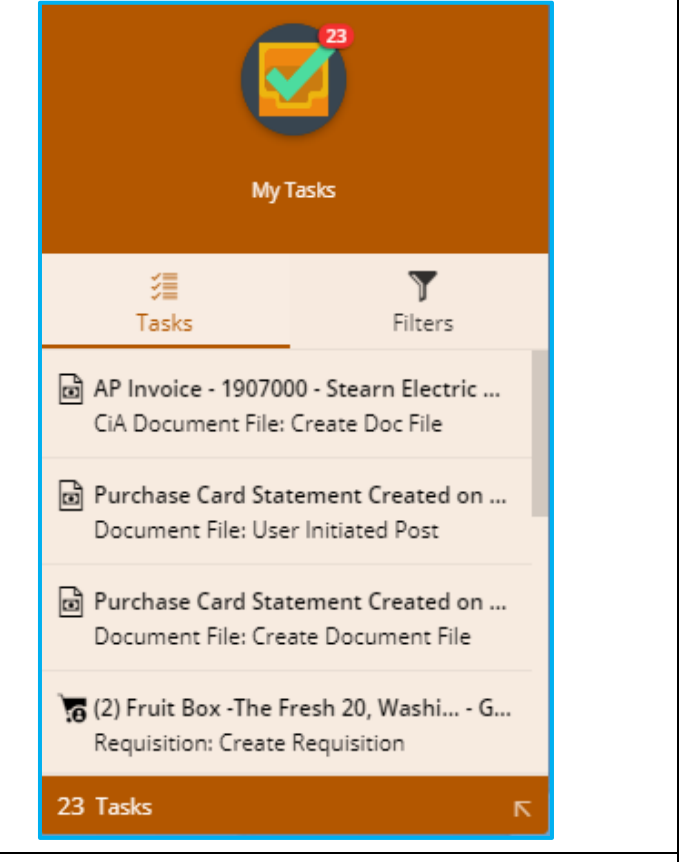

4. All pending items will appear on the left hand side of the screen. Click the relevant item, which in this case will be labelled **AP Invoice** 

In this example AP Invoice 1907000 from Stearn Electric Company has been selected

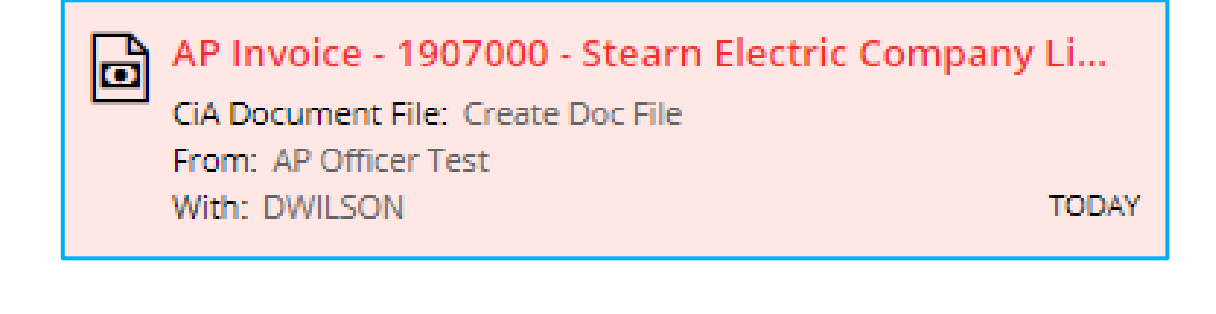

| AP Invoice - 1907000 - Stearn Elec                                                                                                    | ctric Company Limited - Budget                                                                                                    | Holder L S E GBP 1,560                                                                                                    | 0.00 Submit for Approval                                                                                                    |
|----------------------------------------------------------------------------------------------------|----------------------------------------------------------------------------------------------------|----------------------------------------------------------------------------------------------------|----------------------------------------------------------------------------------------------------|
| ∧ Summary                                                                                                    |                                                                                                    |                                                                                                    |                                                                                                    |
| Task Description                                                                                                    |                                                                                                    |                                                                                                    |                                                                                                    |
| Create Doc File                                                                                                    |                                                                                                    |                                                                                                    |                                                                                                    |
| Dor Wilson                                                                                                    |                                                                                                    |                                                                                                    |                                                                                                    |
| Received<br>12-Jul-2019 11:19:14                                                                                                    |                                                                                                    |                                                                                                    |                                                                                                    |
| ✓ Process View                                                                                                    |                                                                                                    |                                                                                                    |                                                                                                    |
| <ul> <li>Details</li> </ul>                                                                                                    |                                                                                                    |                                                                                                    |                                                                                                    |
| <ul> <li>Workflow Information</li> </ul>                                                                                                    |                                                                                                    |                                                                                                    |                                                                                                    |
| Process                                                                                                    |                                                                                                    |                                                                                                    |                                                                                                    |
| Copy(1) of CiA Document File Work                                                                                                    | low                                                                                                    |                                                                                                    |                                                                                                    |
| Originator<br>AP Officer Test                                                                                                    |                                                                                                    |                                                                                                    |                                                                                                    |
| To open the invoice, clip                                                                                                    | ck on the red <b>Invoice N</b> o                                                                                                    | . link in the <b>Docu</b>                                                                                                    | ments section                                                                                                    |
| To open the invoice, clip<br>Documents<br>Invoice No. 190701-02<br>AP10 - 10020 - Stearn Electric Compar                                                                                                    | ck on the red <b>Invoice No</b>                                                                                                    | . link in the <b>Docu</b>                                                                                                    | GBP 1,320.00<br>GBP 0.00 (EX)                                                                                                    |
| To open the invoice, clip<br>Documents<br>Invoice No. 190701-02<br>AP10 - 10020 - Stearn Electric Compar<br>Budget Holder Name<br>Date 01-Jul-2019                                                                                                    | y Limited<br>Centre/Dept/Div/Inst.<br>Due Date 31-Jul-2019                                                                                                    | . link in the <b>Docu</b>                                                                                                    | GBP 1,320.00<br>GBP 0.00 (EX)                                                                                                    |
| To open the invoice, clip<br>Documents<br>Invoice No. 190701-02<br>AP10 - 10020 - Stearn Electric Compar<br>Budget Holder Name<br>Date 01-Jul-2019<br>Attachments                                                                                                    | y Limited<br>Centre/Dept/Div/Inst.<br>Due Date 31-Jul-2019                                                                                                    | . link in the <b>Docu</b>                                                                                                    | GBP 1,320.00<br>GBP 0.00 (EX)                                                                                                    |
| To open the invoice, clip<br>Documents<br>Invoice No. 190701-02<br>AP10 - 10020 - Stearn Electric Compar<br>Budget Holder Name<br>Date 01-Jul-2019<br>Attachments 1<br>Warnings may appendent of the process.<br>2 WARNINGS<br>Documents must backson of the process.                                                                                                    | ck on the red <b>Invoice No</b><br>y Limited<br>Centre/Dept/Div/Inst.<br>Due Date 31-Jul-2019<br>ear to let you know that t<br>e invoice balance before                                                                                                    | Iink in the <b>Docu</b>                                                                                                    | GBP 1,320.00<br>GBP 0.00 (EX)<br>cunt information must be<br>d to Accounts Payable to                                                                       |
| To open the invoice, clip<br>Documents<br>Invoice No. 190701-02<br>AP10 - 10020 - Stearn Electric Compar<br>Budget Holder Name<br>Date 01-Jul-2019<br>Attachments<br>Warnings may appenent<br>entered to make the<br>process.<br>2 WARNINGS<br>Documents must back<br>Document is out of                                                                                          | ck on the red <b>Invoice No</b><br>y Limited<br>Centre/Dept/Div/Inst.<br>Due Date 31-Jul-2019<br>ear to let you know that t<br>e invoice balance before<br>alance for Tax Inclusive Amoun<br>balance. Please balance the do                                                                                                    | Iink in the <b>Docu</b>                                                                                                    | GBP 1,320.00<br>GBP 0.00 (EX)<br>GBP 0.00 (EX)<br>Dunt information must be<br>d to Accounts Payable to                                                      |
| To open the invoice, clip<br>Documents<br>Invoice No. 190701-02<br>AP10 - 10020 - Stearn Electric Compar<br>Budget Holder Name<br>Date 01-Jul-2019<br>Attachments<br>Warnings may appe<br>entered to make the<br>process.<br>2 WARNINGS<br>Documents must ba<br>Document is out of<br>A warning is display<br>that is, not all the co                                             | ear to let you know that t<br>e invoice balance before<br>alance for Tax Inclusive Amoun<br>balance. Please balance the do                                                                                                    | Ink in the <b>Docur</b><br>ne applicable acco<br>it can be submitte<br>(e.g. Debits must equa<br>ument amounts befor<br>tails tile that the ir                             | ments section<br>GBP 1,320.00<br>GBP 0.00 (EX)<br>Ount information must be<br>d to Accounts Payable to<br>al Credits).<br>re submitting it for processing.  |
| To open the invoice, clip<br>Documents<br>Invoice No. 190701-02<br>AP10 - 10020 - Stearn Electric Compar<br>Budget Holder Name<br>Date 01-Jul-2019<br>Attachments 1<br>Warnings may apper<br>entered to make the<br>process.<br>2 WARNINGS<br>Documents must be<br>Document is out of<br>A warning is display<br>that is, not all the co                                          | ck on the red <b>Invoice No</b><br>y Limited<br>Centre/Dept/Div/Inst.<br>Due Date 31-Jul-2019<br>ear to let you know that t<br>e invoice balance before<br>alance for Tax Inclusive Amoun<br>balance. Please balance the do<br>yed in the <b>Document De</b><br>osts are yet allocated to a                                                                                                    | Iink in the <b>Docu</b><br>ne applicable acco<br>it can be submitte<br>(e.g. Debits must equa<br>cument amounts befor<br>tails tile that the ir<br>an account code.        | ments section<br>GBP 1,320.00<br>GBP 0.00 (EX)<br>Ount information must be<br>d to Accounts Payable to<br>al Credits).<br>re submitting it for processing.  |
| To open the invoice, clip<br>Documents<br>Invoice No. 190701-02<br>AP10 - 10020 - Stearn Electric Compar<br>Budget Holder Name<br>Date 01-Jul-2019<br>Attachments 1<br>Warnings may apper<br>entered to make the<br>process.<br>2 WARNINGS<br>Documents must ba<br>Document is out of<br>A warning is display<br>that is, not all the compary<br>Total                            | ck on the red <b>Invoice No</b><br>y Limited<br>Centre/Dept/Div/Inst.<br>Due Date 31-Jul-2019<br>ear to let you know that the<br>ear to let you know that the<br>ear to let y | Ink in the <b>Docur</b><br>ne applicable acco<br>it can be submitte<br>(e.g. Debits must equa<br>cument amounts befor<br>tails tile that the ir<br>an account code.        | ments section<br>GBP 1,320.00<br>GBP 0.00 (EX)<br>count information must be<br>d to Accounts Payable to<br>al Credits).<br>re submitting it for processing. |
| To open the invoice, clip<br>Documents<br>Invoice No. 190701-02<br>AP10 - 10020 - Stearn Electric Compar<br>Budget Holder Name<br>Date 01-Jul-2019<br>Attachments 1<br>Warnings may apper<br>entered to make the<br>process.<br>2 WARNINGS<br>Documents must ba<br>Document is out of<br>A warning is display<br>that is, not all the compart<br>Total<br>Exclusive<br>View       | ck on the red <b>Invoice No</b><br>y Limited<br>Centre/Dept/Div/Inst.<br>Due Date 31-jul-2019<br>ear to let you know that the<br>ear to let you know that the<br>ear to let y | Ink in the <b>Docur</b><br>ne applicable acco<br>it can be submitte<br>(e.g. Debits must equa<br>ument amounts befor<br>t <b>ails</b> tile that the in<br>an account code. | ments section<br>GBP 1,320.00<br>GBP 0.00 (EX)<br>ount information must be<br>d to Accounts Payable to<br>al Credits).<br>re submitting it for processing.  |
| To open the invoice, clip<br>Documents<br>Invoice No. 190701-02<br>AP10 - 10020 - Stearn Electric Compar<br>Budget Holder Name<br>Date 01-Jul-2019<br>Attachments 1<br>Warnings may apped<br>entered to make the<br>process.<br>2 WARNINGS<br>Documents must ba<br>Document is out of<br>A warning is display<br>that is, not all the co<br>Total<br>Exclusive<br>VAT<br>Variance | ck on the red <b>Invoice No</b><br>y Limited<br>Centre/Dept/Div/Inst.<br>Due Date 31-Jul-2019<br>ear to let you know that t<br>e invoice balance before<br>alance for Tax Inclusive Amoun<br>balance. Please balance the do<br>yed in the <b>Document De</b><br>osts are yet allocated to a<br>ls<br>1,560.00<br>0.00<br>0.00<br>1,560.00                                                                                                    | Ink in the <b>Docur</b><br>ne applicable acco<br>it can be submitte<br>(e.g. Debits must equa<br>cument amounts befor<br>tails tile that the ir<br>an account code.        | ments section<br>GBP 1,320.00<br>GBP 0.00 (EX)<br>Ount information must be<br>d to Accounts Payable to<br>al Credits).<br>re submitting it for processing.  |

| entered by Accol                                                                                                    | unts Payable                                                                                                    |                                                                                                    |                                                    |                                                                                                    |                                                                                                    |                                                                                                    |                                                                                                    |
|----------------------------------------------------------------------------------------------------|----------------------------------------------------------------------------------------------------|----------------------------------------------------------------------------------------------------|----------------------------------------------------|----------------------------------------------------------------------------------------------------|----------------------------------------------------------------------------------------------------|----------------------------------------------------------------------------------------------------|----------------------------------------------------------------------------------------------------|
| AP Invoice - 19070                                                                                                    | 01-02 <b>&lt;</b>                                                                                                    |                                                                                                    |                                                    |                                                                                                    |                                                                                                    |                                                                                                    |                                                                                                    |
| Document Details         Total       1,320,00         Exclusive       0,00         Variance       1,320,00         OUT OF BALANCE       0.00         V       Attachments         1 attachment       0.00         Oschedules       0.00         0 schedules       0.00                                                                                                    | Company Limitea         Document Details         Invoice No.       190701-02         Ledger       P1         Invoice Amount       1,320.0         Exclusive       0.0         VAT       0.0         Narrative       Budget Holder         Due Date       31-Jul-2019         Accounting Entries <ul> <li>No records four</li> <li>Ledger</li> </ul> | Creditor No. Creditor No. Vat Name Vat                                                                           | Date 0' 10020 St Centre/Dept/Div/Inst. Description | I-Jul-2019 Period<br>earn Electric Company                                                                                                    | 8<br>Inclusive                                                                                                    | ive VAT                                                                                                | Verify Edit                                                                                            |
| On the right a na<br>To switch betwee<br>bottom of the scr                                                                                                    | tural view of th<br>en natural view<br>een                                                                                                    | ne invoice<br>/ and a v                                                                                          | e is display<br>iewing the                         | ed<br>supplier's ir                                                                                                    | nvoice, us                                                                                                    | se the tabs                                                                                            | at the                                                                                                 |
|                                                                                                    |                                                                                                    |                                                                                                    | s                                                  | tearn Invoice July.                                                                                                    | pdf                                                                                                    |                                                                                                    | Ŧ                                                                                                    |
|                                                                                                    |                                                                                                    |                                                                                                    |                                                    |                                                                                                    |                                                                                                    |                                                                                                    |                                                                                                    |
| Stearn Electric Company Limited (10020)<br>NINT 11 CRAYTIELDS<br>INDUSTRAL PARK MANI ROAD<br>INDUSTRAL PARK MANI ROAD<br>INDUSTRAL PARK MANI ROAD<br>NUT BIRS JIHP                                                                                                    | Total<br>Invoice No.<br>Date<br>Period<br>Due Date                                                                                                    | SUSPENDED<br>1,560.00<br>1907000<br>01-Jul-2019<br>8<br>31-Jul-2019                                              |                                                    | Stearn Electrical Co Ltd<br>Unit 8, Pacific Avenue<br>WS10 7VJ Wednebury<br>Wert Midlands England<br>Phone 0121 530 5550 F<br>INVOICE NO. 1900<br>BILL TO                                                                                                    | ах 0121 530 5551<br>7000<br>SHIP TO                                                                                    |                                                                                                    | VERN                                                                                                   |
| View of the control of the control of the c | Total<br>Invoice No.<br>Date<br>Period<br>Due Date                                                                                                    | SUSPENDED<br>1,560.00<br>01-Jul-2019<br>8<br>31-Jul-2019<br>VAT Inclusive                                        |                                                    | Stearn Electrical Co Ltd<br>Unit 8, Facific Avenue<br>WSI 07119 Wednesbury<br>Wert Midlands England<br>Phone 0121 530 5550 F<br>INVOICE NO. 1900<br>Bill TO<br>Budget Holder<br>School Avea<br>London School of Econo<br>Houghton Street<br>London<br>WCIA 2AE | ax 0121 530 5551<br>7000<br>SHIP TO<br>Bill To address<br>smiles                                                       |                                                                                                    | ARN                                                                                                    |
| Stearn Electric Company Limited (10020)         WHT 11 CRAYTELDS         KIDDISTAL, PARK MAIN ROAD         KIDISTAL, PARK MAIN ROAD         Maration         Budget Holder L S E                                                                                                    | Total<br>Invoice No.<br>Die<br>Period<br>Due Date<br>Order Details Exclusive<br>Exclusive<br>VAT<br>Invoice Amount                                                                                                    | SUSPENDED<br>1,560.00<br>1907000<br>01-Jul-2019<br>8<br>31-Jul-2019<br>VAT Inclusive<br>0.00<br>0.00<br>1,560.00 |                                                    | Stearn Electrical Co Lid<br>Unit 8, Profile Avenue<br>WS10 7VI) Wednesbury<br>West Midlandt Ebngand<br>Phone 0121 530 5530 F<br>INVOICE NO. 190<br>Bidget Bolder<br>School of Econo<br>Houghton Street<br>London<br>WCIA 2AE<br>0.00447777 0<br>5 5            | ax 0121 530 5551<br>7000<br>SHIP TO<br>Bill To address<br>miles<br>SEGRETION<br>Simplex Humidifier<br>Journflow Heaser | INSTRUCTIONS                                                                                           | ATE: 1 JULY 2019                                                                                       |
| Version       Second Decision         Airy Targe Says Anna Roads       Second Decision         Maration       Budget Holder L S E                                                                                                    | Total<br>Invoice No.<br>Date<br>Period<br>Due Date                                                                                                    | SUSPENDED<br>1,560.00<br>01-Jul-2019<br>8<br>31-Jul-2019<br>VAT Inclusive<br>0.00<br>0.00<br>1,560.00            |                                                    | Stearn Electrical Co Ltd<br>Unit 8. Pacific Avenue<br>WS10 7NV Wedenachury<br>Were Nillands England<br>Phone 0121 530 5500 F<br>INVOICE NO. 1900<br>Bill TO<br>Bidget Holder<br>School Area<br>London School of Econo<br>Houghton Street<br>London<br>WC2A 2AE | ax 0121 530 5551 7000 SHIP TO Bill To address miles XESCRIPTION Numplex Rumidifier Journafiow Heater                   | INSTRUCTIONS                                                                                           | TOTAL<br>2 200.00                                                                                      |
| virtual countries of the state of the state of the s         | Total<br>Invoice No.<br>Date<br>Period<br>Due Date<br>Order Details Exclusive<br>VaT<br>Invoice Amount                                                                                                    | SUSPENDED<br>1,560.00<br>1907000<br>01-Jul-2019<br>8<br>31-Jul-2019<br>VAT Inclusive<br>0.00<br>0.00<br>1,560.00 |                                                    | Staarn Electrical Co Ltd<br>Unit 8, Pacific Arenue<br>WS10 7VI) Wedresbury<br>Wert Midlandt England<br>Phone 0121 530 550 F<br>INVOICE NO. 190<br>Bulget Holder<br>School Area<br>London School of Econo<br>Houghton Street<br>London<br>WC2A 2AE              | ax 0121 530 5551 7000 SHIP TO Bill To address miles SESCRIPTION Downflow Heater                                        | UNIT PRIC<br>INSTRUCTIONS<br>UNIT PRIC<br>110.0<br>40.0<br>40.0<br>40.0<br>40.0<br>40.0<br>40.0<br>40. | TOTAL<br>0 1100.00<br>2 200.00<br>1 1300.00<br>2 200.00<br>1 1300.00<br>2 60.00<br>0 0.00<br>1 1560.00 |

- In this example click on the "Stearn Invoice" button to view the supplier invoice
- Click on the "Natural View" to return to natural view

| L | Stearn Invoice.pdf |
|---|--------------------|
|   | Natural View       |

#### **Coding the Invoice**

If you are satisfied with the contents of the invoice, it can be coded and submitted to the approval pool.

| 1. Click on the Letter by                                                                          | utton                                                                                      |                 |                                       |  |  |  |  |
|----------------------------------------------------------------------------------------------------|--------------------------------------------------------------------------------------------|-----------------|---------------------------------------|--|--|--|--|
| 2. To enter the line details                                                                       | 2. To enter the line details of the invoice, click the + in the Accounting Entries section |                 |                                       |  |  |  |  |
| A blank row is revealed for you to enter the first line of accounting information from the invoice |                                                                                            |                 |                                       |  |  |  |  |
| + $\wp$ > No records found.                                                                        | + $\rho$ > No records found.                                                               |                 |                                       |  |  |  |  |
| Ledger Account Number Description                                                                  | VAT Code Inclusive Exclusive                                                               | VAT Narrative   | Narrative (line 2) Narrative (line 3) |  |  |  |  |
|                                                                                                    | 0 0                                                                                        | 0 Budget Holder | L S E STEARN ELECTRIC                 |  |  |  |  |

3. Complete the following fields:

| Field  | Value                                                  |                               |                |        |
|--------|--------------------------------------------------------|-------------------------------|----------------|--------|
| Ledger | <ul> <li>Click on the</li> <li>Click on the</li> </ul> | down arrow in applicable opti | the Ledger fie | eld    |
|        | реагсh                                                 |                               | Retrieve       |        |
|        | Selection Code                                         | Short Description             | Description    | Status |
|        | GL                                                     | General Ledger                | General Ledger | Active |
|        | РЈ                                                     | Project Ledger                | Project Ledger | Active |
|        | The field is                                           | populated with                | our selectior  | 1      |

| Field                     | Value                                                                                                    |  |  |  |  |  |
|---------------------------|----------------------------------------------------------------------------------------------------|--|--|--|--|--|
| Account Number            | A GL Account Number field is comprised of 4 elements to code an invoice                                                                                                    |  |  |  |  |  |
|                           | <ul> <li>Entity</li> <li>Activity</li> <li>Cost Centre</li> <li>Nominal Account</li> </ul>                                                                                                    |  |  |  |  |  |
|                           | Choose the applicable option for each element                                                                                                    |  |  |  |  |  |
|                           | A PJ Account Number is comprised of 6 elements to code an invoice:                                                                                                    |  |  |  |  |  |
|                           | <ul> <li>Project</li> <li>Project Type</li> <li>Project/Budget Group</li> <li>Project/Fund Source</li> <li>Project/Cost Centre</li> <li>Nominal Account</li> </ul>                                                                                                    |  |  |  |  |  |
|                           | In the example, an invoice with a GL Account Number is coded, however, the process is similar for coding a PJ invoice                                                                                                    |  |  |  |  |  |
| Account Number:<br>Entity | Click on the down arrow in the Account Number field<br>Click on the Advanced search link<br>10.0.0000.8001.36203 LSE. Default. Training Cost Centre                                                                                                    |  |  |  |  |  |
|                           | The <b>Account Number</b> box is displayed                                                                                                    |  |  |  |  |  |
|                           | Account Number                                                                                                    |  |  |  |  |  |
|                           | Entity The second second secon |  |  |  |  |  |
|                           | Activity                                                                                                    |  |  |  |  |  |
|                           | Nominal Account                                                                                                    |  |  |  |  |  |
|                           | .0.0000.0000.00000<br>Account '.0.0000.00000' failed the validation checks. Please<br>enter a valid Account.                                                                                                    |  |  |  |  |  |
|                           | OK Cancel                                                                                                    |  |  |  |  |  |

| Field                          | Value                                                                                                    |
|--------------------------------|----------------------------------------------------------------------------------------------------|
| Field Account Number: Activity | Value         Note: The Account Number is checked by the system and is displayed in red until validated that it is correctly entered         Click on the down arrow in the Entity field and choose the applicable option – it is most likely to be 10 - LSE.         The field is populated with your selection like the example shown         Account Number         Components         Account         In (LSE)         Click on the down arrow in the Activity field and choose the applicable option.         Click on the down arrow in the Activity field and choose the applicable option.         Click on the down arrow in the Activity field and choose the applicable option.         The field is populated with your selection like the example shown |
|                                | Account Number         Components         Accounts         Entity         10 (LSE)         Activity         1000 (Operating - Core)         Cost Centre         Nominal Account         10.0.1000.000000         Account:         10.0.1000.000000         Inter a valid Account.                                                                                                    |

| Field           | Value                                                                                                    |                                                             |                                                                        |                                                                                                    |  |
|-----------------|----------------------------------------------------------------------------------------------------|-------------------------------------------------------------|------------------------------------------------------------------------|----------------------------------------------------------------------------------------------------|--|
| Account Number: | Click on the down arrow in the <b>Cost Centre</b> field.                                                                |                                                             |                                                                        |                                                                                                    |  |
| Cost Centre     | As there a selection, search.                                                                                           | re a severa<br>click on the                                 | al hundred cost cent<br>Advanced search                                | res, to speed up your<br>link to perform a keyword                                                                                                    |  |
|                 | 1003 A                                                                                                    | ccounting - Acader                                          | nic Activity                                                           |                                                                                                    |  |
|                 | 1004 A                                                                                                    | ccounting - Admini                                          | stration                                                               |                                                                                                    |  |
|                 | 1005 C                                                                                                    | ARR                                                         |                                                                        |                                                                                                    |  |
|                 | 1006 A                                                                                                    | nthropology - Acad                                          | lemic Activity                                                         |                                                                                                    |  |
|                 |                                                                                                    |                                                             |                                                                        |                                                                                                    |  |
|                 | Advanced s                                                                                                    | earch                                                       |                                                                        |                                                                                                    |  |
|                 | In the exa                                                                                                    | mple a key                                                  | word search for "fina<br>• P                                           | ance" has been performed<br>×                                                                                                    |  |
|                 |                                                                                                    | Corus.                                                      | Account Name                                                           | Account Name 2                                                                                                    |  |
|                 | Cost Centre                                                                                                    | Short Name                                                  |                                                                        | Account Name 2                                                                                                    |  |
|                 | 1035                                                                                                    | Finance - Admin                                             | Finance - Administration                                               |                                                                                                    |  |
|                 | 1040                                                                                                    | EMSc - Finance                                              | EMSc - Finance                                                         |                                                                                                    |  |
|                 | 1241                                                                                                    | Finance, Due Di                                             | Finance, Due Diligence and Office Manag                                | gement                                                                                                    |  |
|                 | 1301                                                                                                    | Finance Discret                                             | Finance Discretionary                                                  |                                                                                                    |  |
|                 | 8007                                                                                                    | Finance                                                     | Department of Finance                                                  | Training 7                                                                                                    |  |
|                 | 8017                                                                                                    | Finance Divisio                                             | Finance Division                                                       | Training 17                                                                                                    |  |
|                 | Click on ye<br>like the ex<br>Account Number<br>Components A<br>Entity<br>Cost Centre<br>Cost Centre<br>Nominal Account | ccounts 10 (LSE) 8017 (Finance D                            | on and the field is po<br>wn<br>- Core)<br>vision)                     | <ul> <li>pulated with your selection</li> <li>.</li> <li>.</li> <l< td=""></l<></ul> |  |
|                 |                                                                                                    | <b>10.0.1000</b><br>Account '10.0.100<br>enter a valid Acco | .8017.00000<br>0.8017.00000' failed the validation checks. Ple<br>unt. | ase I                                                                                                    |  |

#### Account Number: Nominal

Nominal codes are the equivalent to expense codes, i.e. denoting the type of expenditure. A full list of nominals can be found <u>here</u> Click on the down arrow in the **Nominal Account** field.

Like the Cost Centre field, there are a several hundred nominal accounts, and so to speed up your selection, click on the **Advanced Search** link to perform a keyword search.

In the example a keyword search for "office" has been performed

| Nominal Account             |                 |                                              |                | ×                 |
|-----------------------------|-----------------|----------------------------------------------|----------------|-------------------|
| office<br>≈ 1 - 9 of 9 reco | rds.            | Q - 0                                        |                |                   |
| Nominal Account             | Short Name      | Account Name                                 | Account Name 2 | Data Entry Status |
| 36213                       | Office Consumab | Office Consumables                           |                | Active            |
| 36215                       | Office Equipmen | Office Equipment                             |                | Active            |
| 37504                       | Office Moves    | Office Moves                                 |                | Active            |
| 57401                       | Office Equipmen | Office Equipment - Asset Control             |                | Active            |
| 57402                       | Office Equipmen | Office Equipment - Accumulated Depreciation  |                | Active            |
| 57403                       | Office Equipmen | Office Equipment - Work in Progress          |                | Active            |
| 60312                       | Company Credit  | Company Credit Card - Post Office Visa       |                | Active            |
| 72005                       | Accumulated Imp | Accumulated Impairment - Office Equipment    |                | Active            |
| 75005                       | Asset Revaluati | Asset Revaluation Reserve - Office Equipment |                | Active            |
|                             |                 |                                              |                |                   |
|                             |                 |                                              |                |                   |

Click on your selection and the field is populated like the example shown. Please note that invoices relating to employment services must be coded to either **31001 Agency Temps**, **31002 Catering Agency Temps** OR **31003 Self Employed Suppliers and Consultants.** Codes starting '30' should not be used, these are for LSE payroll only.

| Entity          | 10 (LSE)                        | <b>•</b>                      |
|-----------------|---------------------------------|-------------------------------|
| ⊘               |                                 |                               |
| Activity        | 1000 (Operating - Core)         | •                             |
| 0               |                                 |                               |
| Cost Centre     | 8017 (Finance Division)         | •                             |
| 0               |                                 |                               |
| Nominal Account | 36215 (Office Equipment)        | •                             |
| 0               |                                 |                               |
|                 | 10.0.1000.8017.36215            | 0                             |
| OK Cance        |                                 |                               |
| Note: An        | Account Number that is displate | ayed in green indicates it is |

| Field                    | Value                                                |                                                                                                    |                             |                                |                             |                    |  |  |
|--------------------------|------------------------------------------------------|----------------------------------------------------------------------------------------------------|-----------------------------|--------------------------------|-----------------------------|--------------------|--|--|
|                          | Note: A war<br>rights) to a g<br>then be sent        | <b>Note</b> : A warning is displayed if you do not have security access (ie. viewi rights) to a given Cost Centre. The invoice can still be submitted and it withen be sent to the relevant approval pool. |                             |                                |                             |                    |  |  |
|                          | Account Numbe                                        | Account Number                                                                                                    |                             |                                |                             |                    |  |  |
|                          | Components                                           | Components Accounts                                                                                                    |                             |                                |                             |                    |  |  |
|                          | Entity                                               | 10 (LSE)                                                                                                    |                             |                                | •                           |                    |  |  |
|                          | 0                                                    |                                                                                                    |                             |                                |                             |                    |  |  |
|                          | Activity                                             | 1000 (Operating - Cor                                                                                                    | e)                          |                                | •                           |                    |  |  |
|                          | 0                                                    |                                                                                                    |                             |                                |                             |                    |  |  |
|                          | Cost Centre                                          | 1007 (Anthropology -                                                                                                    | Administration              | n)                             | •                           |                    |  |  |
|                          | 0                                                    |                                                                                                    |                             |                                |                             |                    |  |  |
|                          | Nominal Account                                      | 36215 (Office Equipm                                                                                                    | ent)                        |                                | •                           |                    |  |  |
|                          | 0                                                    |                                                                                                    |                             |                                |                             |                    |  |  |
|                          |                                                      | 10.0.1000.10<br>You do not have Ledger                                                                                                    | 07.36215<br>security access | to this account                | •                           |                    |  |  |
|                          |                                                      |                                                                                                    |                             |                                |                             |                    |  |  |
| Description              | This field is a be changed.                          | auto-populated fror                                                                                                    | n the Acc                   | ount Numbe                     | er entered                  | and cannot         |  |  |
| VAT Code                 | In the majori<br>(20%) and th<br>changed.            | ity of cases, invoice<br>nerefore the default                                                                                                    | es will refl<br>VAT (P1     | ect VAT at tl<br>in most cas   | he standa<br>ses) must      | rd rate<br>not be  |  |  |
|                          | In the event separate line the invoice:              | that different rates<br>es to be entered for                                                                                                    | apply for<br>each tax       | the invoice,<br>a rate which w | this will re<br>will be det | equire<br>ailed on |  |  |
|                          | Select Z                                             | (Zero Rated) for t                                                                                                    | he amoui                    | nt which has                   | nil VAT.                    |                    |  |  |
|                          | Select P1 for the amount that attracts standard VAT. |                                                                                                    |                             |                                |                             |                    |  |  |
| The example below il     | lustrates zero i                                     | rate and standard r                                                                                                    | ate VAT                     | on a single ir                 | nvoice                      |                    |  |  |
|                          |                                                      |                                                                                                    |                             |                                |                             |                    |  |  |
| Accounting Entries       |                                                      |                                                                                                    |                             |                                |                             |                    |  |  |
| + $D > 1-2$ of 2 records | Number                                               |                                                                                                    | VAT Code                    | Institution                    | Evelucius                   | VAT                |  |  |
| GL 10.000                | 00.1253.33002 Accom                                  | nmodation - Overseas                                                                                                    | Z                           | 354.33                         | 354.33                      | 0.00               |  |  |
| GL 10.0.00               | 00.1253.31310 Annua                                  | al Department, Centre and Division                                                                                                    | P1                          | 90.79                          | 75.66                       | 15.13              |  |  |

| Field              | Value                                                                                                    |
|--------------------|----------------------------------------------------------------------------------------------------|
| Inclusive          | Enter the total value of the invoice: This should equate to the <b>Invoice Amount</b> in the <b>Document Details</b> header |
| Exclusive          | The value is calculated by the system                                                                                       |
| VAT                | The value is calculated by the system                                                                                       |
| Narrative          | This field is auto-populated from the Narrative field in the header and can be update if required                           |
| Narrative (line 2) | This field is auto-populated from the Narrative (line 2) field in the header and can be update if required                  |
| Narrative (line 3) | This field is auto-populated from the Narrative (line 3) field in the header and can be update if required                  |

4. Repeat the Account Number steps for each line of the invoice

When all of the lines have been entered the message in the Document Details pane should indicate that the invoice is balanced

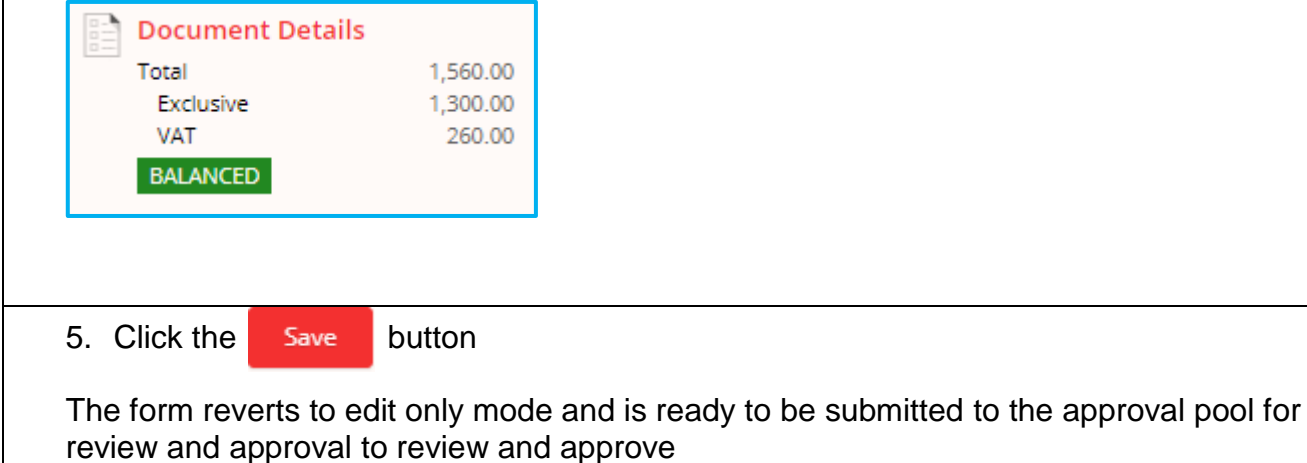

#### Submitting an Invoice for Approval

When you have balanced the invoice it can be submitted for approval

| 1. | Click on the Submit for Approval button.                                                                 |                                         |  |
|----|----------------------------------------------------------------------------------------------------|-----------------------------------------|--|
| 2. | You can use the Comments box which appears to include additional free text information for the approver. |                                         |  |
|    | Submit for Approval                                                                                      |                                         |  |
|    | This will complete the current task Create Doc File. The next task is: Approval                          |                                         |  |
|    | Comments                                                                                                 |                                         |  |
|    | OK Cancel                                                                                                |                                         |  |
| 3. | Click OK to send the invoice to the app                                                                  | roval pool for review and authorisation |  |

#### **Referring or Returning an Invoice**

In the event that you have been assigned an invoice which is not one you recognise or can assist with, you can choose to refer the document to a colleague, someone elsewhere in LSE or back to the sender, usually an individual within the Accounts Payable team in the Finance Division.

| 1. Access My Tasks and select the document.                                                                                                    |                                                                                                    |  |  |  |
|----------------------------------------------------------------------------------------------------|----------------------------------------------------------------------------------------------------|--|--|--|
| ← IIII Enterprise search                                                                                                    | My Tasks                                                                                                    |  |  |  |
| Search                                                                                                    | Pay Request - AP - 132132132131 - OHYO LTD payment request GBP 1,719.44 Submit for Approval                    |  |  |  |
| Pay Request - AP - 132132131 - OHYO LTD pay CIA Document File: Create Doc File From: General User With: TEST.GENERAL2 THURSDAY                 | Summary           Task Description           Create Doc File                                                   |  |  |  |
| CAL Decument File: Create Doc File<br>From: General User<br>With: TEST.GENERAL2<br>THURSDAY                                                    | Assigned to<br>General User<br>Received                                                                        |  |  |  |
| AP Invoice - 12345 - GRAPHIC ALLIANC - test no bud<br>CIA Document File: Create Doc File<br>From: General User<br>With: TEST.GENERAL2 THURSDAY | In-out-2019 12:13:24       Latest Comment       reassign to test.general2 (General User, 17-Oct-2019 12:15:24) |  |  |  |
| Form: Create<br>Form: Create<br>Form: General User<br>With: TEST.GENERAL2 LAST MONTH                                                           | <ul> <li>Details</li> <li>Attachments</li> </ul>                                                               |  |  |  |
|                                                                                                    |                                                                                                    |  |  |  |

| 2. Click on the down arrow action key and select Refer to Someone Else |                                                                                                    |  |  |
|------------------------------------------------------------------------|----------------------------------------------------------------------------------------------------|--|--|
| 99 99                                                                  | Submit for Approval         Refer to Someone Else         Reassign CiA Document File                                                                                                    |  |  |
| 4<br>                                                                  | This will bring up the Refer to Someone Else box where you can select the name of the<br>person you wish to 'refer' it to and, if required, add a comment. If you wish to return it to AP,<br>you can see the name of the individual who sent it to you in the My Tasks list |  |  |
| iyme                                                                   | ent request GBP 1,719.44 Submit for Approval                                                                                                    |  |  |
| ſ                                                                      | Refer to Someone Else                                                                                                    |  |  |
| 5:24)                                                                  | Assign To *<br>\$S1.GUESTUSER (Guest User)                                                                                                    |  |  |
|                                                                        | Comments<br>This has been sent to me incorrectly.                                                                                                    |  |  |
|                                                                        | OK Cancel                                                                                                    |  |  |

4. Click OK to action